## Instrucciones para El Entrenamiento en Línea para Protegiendo a los Niños de Dios

El sitio web de VIRTUS no es compatible con el Explorador de Internet, por favor use Google Chrome o Firefox. El entrenamiento deberá ser visto en una laptop o computadora de escritorio (el iPhone o iPad causará un entrenamiento incompleto)

1. Vaya a http://www.virtusonline.org

2. Haga click en "Español: Acceso o Inscripción", (debajo de User ID y Password)

3. Haga click en "Si usted necesita inscribirse para una sesión en su área o si necesita registrar una cuenta con VIRTUS Online, haga clic en el botón" Inscripción

4. Seleccione "Lansing, MI (Diócesis)" dando click a la lista desplegable ▼,

5. Haga click en "Seleccionar".

6. Cree un nombre de usuario y una contraseña y haga click en "Continuar". Anote en un papel su nombre de usuario y su contraseña.

Esto establece su cuenta con nuestra Diócesis y el programa VIRTUS.

7. Complete la información en la siguiente pantalla. \*indica que es obligatorio llenar ese campo.

8. Haga click en "Continuar".

9. Selecciones su ubicación dando clic ala lista desplegable ▼.

10. Haga click en "Continuar".

11. Si usted es voluntario o trabaja en otra parroquia o escuela, haga click en "Sí" y sig alas pantallas. Si no, haga click en "No".

12. Seleccione los roles en los que sirve en su organización.

13. Complete el campo de "Título o puesto de servicio".

14. Haga click en 'Continuar"

15. Cheque cualquier rol adicional que aplique.

16. Haga click en "Continuar"

17. Responda a las tres preguntas de sí/no.

18. Lea el Código de Conducta de la Diócesis de Lansing y al finalizar haga click en "Si, entiendo"

18. Seleccione "No" a la pregunta ¿Ha asistido ya a alguna sesión Protegiendo a los Niños de Dios?

19. Se le presentará una lista de las próximas sesiones. Vaya a la parte de abajo y seleccione la opción de "Protegiendo a los Niños de Dios para Adultos (Entrenamiento en Línea)"

22. Seleccione "OK" a la pregunta: ¿Usted está seguro que esta esta es la sesión ala que desea asistir?

23. Habrá un mensaje en su pantalla confirmando que usted ha completado el proceso de registro.

01/2020

24. Una vez que reciba el correo electrónico de confirmación por parte de su coordinador, haga click en "Ir a VIRTUS en línea"

24. Ingrese con su nombre de usuario y su contraseña

25. Haga click en "Sesión de sensibilización de Protegiendo a los Niños de Dios"

26. Lea cada pantalla cuidadosamente. Si no puede terminar todo su entrenamiento en una sesión, puede salir de la página y regresar más tarde.

27. Cuando su entrenamiento esté completo, imprima su certificado de finalización y salga de la página.